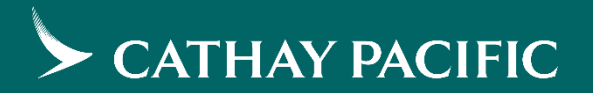

# CXAgents NDC 服务支援平台

指引及例子

## CXAgents NDC 支援功能

- 1. 检索 NDC 电子机票记录
- 2. NDC PNR 航班取消
- 3. 添加/更改电子邮件地址/手机号码/飞行常客号码
- 4. 添加/更改管理特殊服务/行动协助

你可以通过以下网址前往CXA: <u>https://www.cxagents.com/ta/sc\_CN/welcome.html</u>

1. 检索 NDC 电子机票记录

- 1. 把鼠标移到 票价及服务申请, 点选 检索预订
- 2. 按检索 NDC 预订机位 / 电子机票
- 3. 填写所有必填栏目 (姓氏, 名字, 电子机票号码)·按检索
- 4. 页面会显示 电子机票记录, 按 打印 以便储存 或 打印电子机票

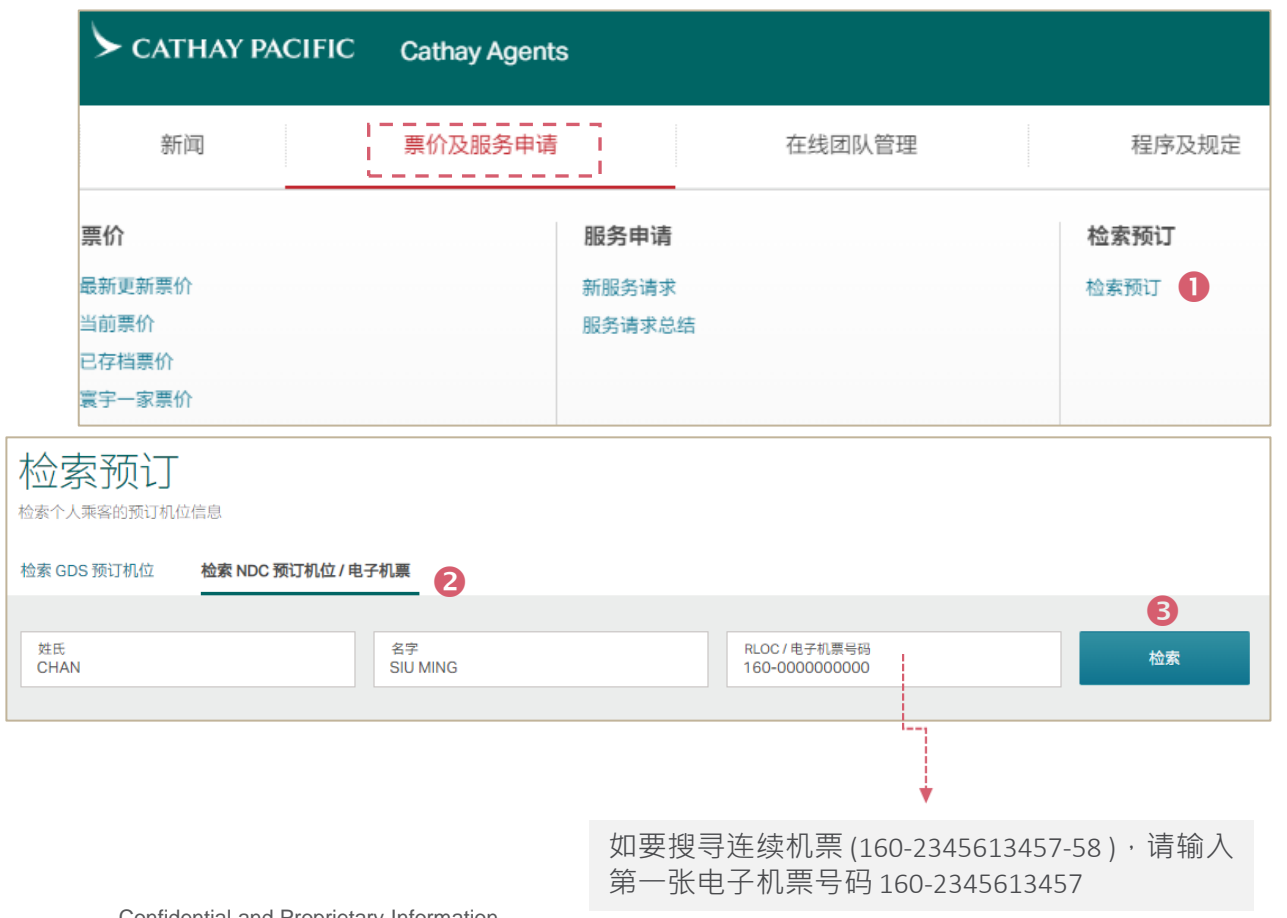

KW 160-2: 4 上次检索14:13 30 Nov ① 刷新 🗏 打印 🗡 关闭 电子机票记录 旅客价格计 算类型代码 运价计算价 格代码 客票或凭证号 乘客 RLOC 出发/目的地 出票地点 代理人数字代码 出票日期 1602 ISS ADT CANYVR SHA 280ct23 0

| 票联编号 | 经停或无<br>经停代码 | 城市  | 承运人 | 航班  | 客舱级别 | 日期    | 时间   | 状态 | 运价基础     | 票联状态 | 前无效日<br>期 | 后无效日<br>期 | 行李件数 |
|------|--------------|-----|-----|-----|------|-------|------|----|----------|------|-----------|-----------|------|
| 1    | 0            | CAN | CX  | 983 | К    | 24Dec | 1010 | ОК | KR31CBAO | 0    | 24Dec     | 24Dec     | 2PC  |
| 2    | х            | HKG | CX  | 838 | К    | 24Dec | 1535 | ОК | KR31CBAO | 0    | 24Dec     | 24Dec     | 2PC  |
| -    | -            | YVR | -   | -   | -    | -     | -    | -  | -        | -    | -         | -         | -    |

| 票价信息          |     |    | 附加信息           |                                               |     |    |  |  |
|---------------|-----|----|----------------|-----------------------------------------------|-----|----|--|--|
|               | 货币  | 金额 | 旅行代码           | -                                             |     |    |  |  |
| 基本票价          | CNY |    | 佣金             | -                                             |     |    |  |  |
| 等额运价          |     |    | 运价计算           | CAN CX X/HKG CX YVR10                         |     |    |  |  |
| 税费金额 CNY 1485 |     |    | 签注或限制          | NONENDORSEABLE FARE RESTRICTIONS APPLY -BG CX |     |    |  |  |
| 合计            | CNY |    | 付款方式           | CASH                                          |     |    |  |  |
|               |     |    | CNY            |                                               | YR  |    |  |  |
|               |     |    | ガナルの売加井        | CNY                                           | 90  | CN |  |  |
|               |     |    | WEATHX DEAD 12 | CNY                                           | 150 | G3 |  |  |
|               |     |    |                | CNY                                           | 52  | 15 |  |  |
|               |     |    | 原始出票客票或凭证号     | -                                             |     |    |  |  |
|               |     |    | 银行汇率           | -                                             |     |    |  |  |
|               |     |    | 杂项             | -                                             |     |    |  |  |

Confidential and Proprietary Information © Cathay Pacific Airways Limited and its subsidiaries

## 2. NDC PNR 航班取消

- 1. 把鼠标移到 票价及服务申请, 点选 检索预订
- 2. 按检索 NDC 预订机位 / 电子机票
- 3. 填写所有必填栏目 (姓氏,名字, RLOC),按检索
- 4. 页面会显示预订机位记录,按航班取消

|            | CATHAY PACIFIC         | Cathay Agents  |                         |        | 6 .W |       |       |       |                   |          |      |                      |          |
|------------|------------------------|----------------|-------------------------|--------|------|-------|-------|-------|-------------------|----------|------|----------------------|----------|
|            | 新闻 [                   | <br>票价及服务申请  I | 在线团队管理                  | 程序及规定  | 乘客   |       |       |       |                   |          | 上次相  | ☆素12:03 30 Nov  ○ 刷新 | ■打印 × 关闭 |
|            | 善价                     | 肥冬日            |                         | 检索预计   | 乘客   |       | 姓名    |       | 电邮                | 手机号码     |      | 飞行常客                 | 更新       |
|            | 7751/1                 | י כיל אומ      |                         |        | P1   |       | LN    |       | XGA*****@TRIP.COM | ****2350 |      | -                    | 1        |
|            | 最新更新票价                 | 新服务            | 请求                      | 检索预订 🕕 | 行程详情 |       |       |       |                   |          |      | 4                    | 航班取消     |
|            | 3111-111<br>日友地画价      | 服务哨            | 水芯石                     |        | 航段   | 航班编号  | 客舱级别  | 出发日期  | 出发机场              | 抵达机场     | 出发时间 | 抵达时间                 | 状态       |
|            | <u>寛</u> 字一家票价         |                |                         |        | S1   | CX983 | к     | 24DEC | CAN 2             | HKG 1    | 1010 | 1125                 | HK 1     |
|            |                        |                |                         |        | S2   | CX838 | к     | 24DEC | HKG 1             | YVR M    | 1535 | 1105                 | HK 1     |
|            |                        |                |                         |        | SSR  |       |       |       |                   |          |      |                      |          |
| 检索         | 家预订                    |                |                         |        | 乘客   |       | 航段    |       | 服务                |          |      | 状态                   |          |
| 检索个人       | 乘客的预订机位信息              |                |                         |        | P1   |       | ALL   |       | DOCS              |          |      | HK 1                 |          |
| 检索 GDS     | 预订机位 检索 NDC 预订机位 / 电子机 | ₩ 2            |                         |        | 电子机票 |       |       |       |                   |          |      |                      |          |
|            |                        | _ •            |                         | 3      | 乘客   |       | 航段    |       | 电子机票号码            |          |      |                      |          |
| 姓氏<br>CHAN | 2                      | 名字<br>SIUMING  | RLOC / 电子机票号码<br>ABC123 | 检索     | P1   |       | S1,S2 |       | 160-              |          |      |                      |          |

2. NDC PNR 航班取消

5. 页面会显示「航班取消」的弹出视窗,按确认航班取消。当成功取消航班后,系统将会显示"您已成功取消航班,请通过BSPLink提交退票申请表格。"

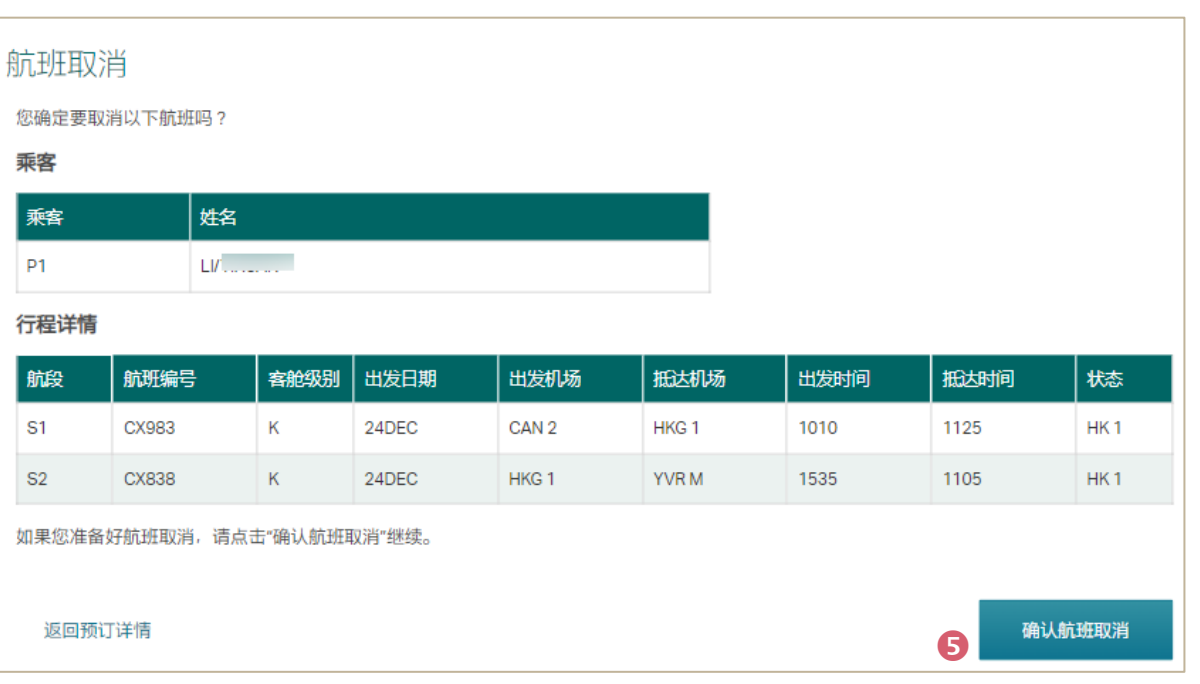

| 索 GDS 预订机位 | 检索 NDC 预订机位/电子机票  |       |  |  |
|------------|-------------------|-------|--|--|
| 您已成功取消     | 航班,请通过BSPLink提交退到 | 栗申请表格 |  |  |
|            |                   |       |  |  |

## 3.1 添加 电子邮件地址 / 手机号码 / 飞行常客号码

- 把鼠标移到 票价及服务申请,点选 检索预订 1.
- 按 检索 NDC 预订机位 / 电子机票 2.
- 填写所有必填栏目 (姓氏,名字, RLOC),按检索 3.
- 页面会显示订位记录,按铅笔图示 4.
- 按 +添加电子邮件地址 / +添加手机号码 / +添加飞行常客号码 5.
- 按 提交 6.

| ≻ сатнау ра          | CIFIC Cathay Agen | ts     |               |        |
|----------------------|-------------------|--------|---------------|--------|
| 新闻                   | 票价及服务申请           |        | 在线团队管理        | 程序及规定  |
| 票价                   |                   | 服务申请   |               | 检索预订   |
| 最新更新票价               |                   | 新服务请求  |               | 检索预订 🚺 |
| 当前票价                 |                   | 服务请求总结 |               |        |
| 已存档票价                |                   |        |               |        |
| 寰宇一家票价               |                   |        |               |        |
| 佥索预订                 |                   |        |               |        |
| 索个人乘客的预订机位信息         |                   |        |               |        |
| 检索 GDS 预订机位 检索 NDC 予 | 衍机位/电子机票 2        |        |               |        |
|                      |                   |        |               | 3      |
| 姓氏                   | 名字                |        | RLOC / 电子机票号码 | 检索     |

Confidential and Proprietary Information © Cathay Pacific Airways Limited and its subsidiaries

| AR |            |                    |          |                                                              |           |
|----|------------|--------------------|----------|--------------------------------------------------------------|-----------|
| 乘客 |            |                    |          | 上次检索17:54 5 Oct ① 關鍵                                         | 折 图打印 × 关 |
| 乘音 | 名字         | 电子邮件               | 手机       | 常旅客                                                          | 更新        |
| P1 | E DRMAN MR | MAX*****@DUMMY.COM | ****1101 |                                                              | 4 🗸       |
| P2 | I .RL MRS  | MAX*****@DUMMY.COM | ****1101 | CX1746991178<br>CX1746991178<br>CX1746991178<br>CX1746991178 | 1         |

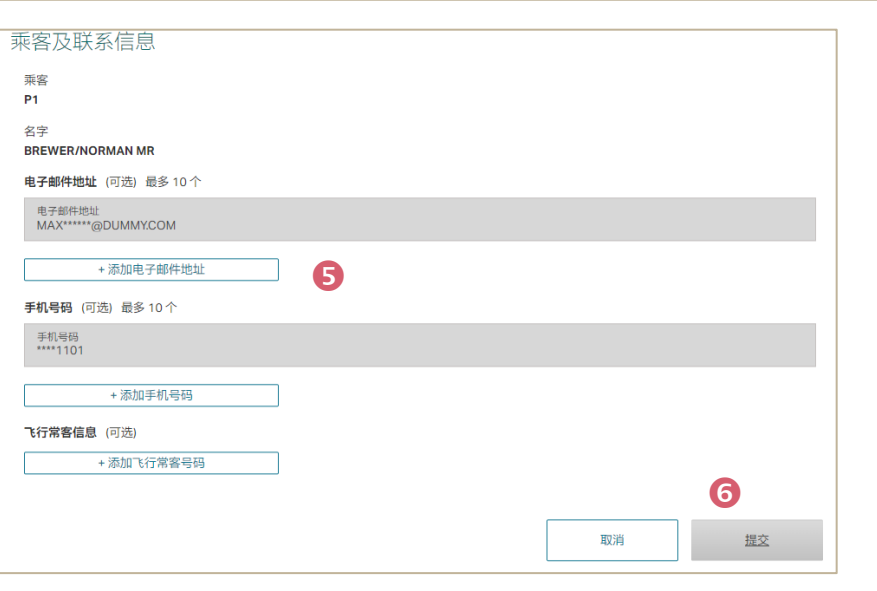

## 3.2 更改电子邮件地址 / 手机号码 / 飞行常客号码

检索

- 1. 把鼠标移到 票价及服务申请, 点选 检索预订
- 2. 按检索 NDC 预订机位 / 电子机票
- 3. 填写所有必填栏目 (姓氏,名字, RLOC),按检索
- 4. 页面会显示订位记录,按铅笔图示
- 5. 按编辑并输入更改的内容
- 6. 按提交

姓氏

CHAN

| 新闻     | 票价及服务申请 |        | 在线团队管理 | 程序及规定  |
|--------|---------|--------|--------|--------|
| 票价     |         | 服务申请   |        | 检索预订   |
| 最新更新票价 |         | 新服务请求  |        | 检索预订 🚺 |
| 当前票价   |         | 服务请求总结 |        |        |
| 已存档票价  |         |        |        |        |
| 寰宇一家票价 |         |        |        |        |
| 令卖预订   |         |        |        |        |
| 山东山    |         |        |        |        |

RLOC / 电子机票号码

ABC123

| 東客 |            |                     |          |                                                              |     |
|----|------------|---------------------|----------|--------------------------------------------------------------|-----|
| 乘客 | 名字         | 电子邮件                | 手机       | 常旅客                                                          | 更新  |
| 21 | E DRMAN MR | MAX******@DUMMY.COM | ****1101 |                                                              | 4 🗸 |
| P2 | 1 .RL MRS  | MAX*****@DUMMY.COM  | ****1101 | CX1746991178<br>CX1746991178<br>CX1746991178<br>CX1746991178 | 1   |

```
乘客及联系信息
 电子邮件地址(可选)最多10个
                                                                               / 编辑
 电子邮件地址
JIA******@TRAVELSKY.COM.CN
                                                                     ④ 删除 × 取消编辑
   康子部件协計
   91388@QQCOM
   + 添加电子邮件地址
                                                              ⑤ 删除 × 取消编辑
  手机号码(可选)最多10个
                         ジ
手机号码
15992424119
   国家/她区
   Mainland China (+86)
                                                                               / 编辑
  手机号码
****4012
   + 添加手机号码
 常旅客信息 (可选)
                                                                               / 编辑
   飞行常客号码
                                                           关联航段
                                                           S1. CX526 15MAY HKG 1-NRT 2
                                                                            6
                                                              取消
                                                                             握交
```

Confidential and Proprietary Information © Cathay Pacific Airways Limited and its subsidiaries

名字

SIUMING

### 4.1 添加 管理特殊服务/行动协助

- 1. 把鼠标移到 票价及服务申请, 点选 检索预订
- 2. 按检索 NDC 预订机位 / 电子机票
- 3. 填写所有必填栏目 (姓氏,名字, RLOC),按检索
- 4. 按管理特殊服务/行动协助
- 页面会弹出视窗以便管理特殊服务/行动协助,点下拉菜单以选择合适的行动 辅助及特殊膳食\*要求,按提交
- 6. 提交完成后系统会提示信息。请核查提交请求的 SSR状态是否已被确认。

#### \*请于航班预计出发时间前最少 24 小时提出特殊膳食要求。

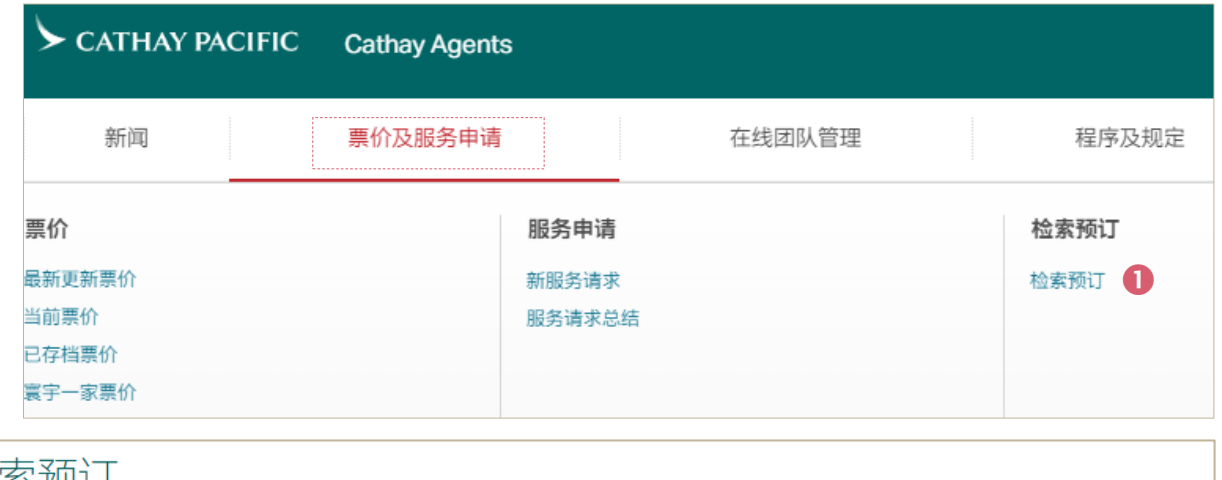

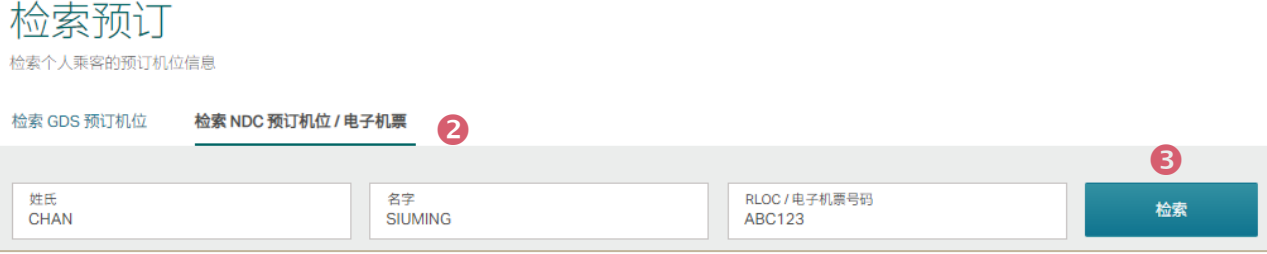

Confidential and Proprietary Information © Cathay Pacific Airways Limited and its subsidiaries

| SSR | 4 管理特殊服务/行动协助 |                              |      |
|-----|---------------|------------------------------|------|
| 乘音  | 航殿            | 服务                           | 状态   |
| P1  | ALL           | CHLD CX/01JAN20              | HK 1 |
| P3  | S1            | INFT CX/TEST/BABYTWO 01JUN23 | HK1  |
| P3  | S2            | INFT CX/TEST/BABYTWO 01JUN23 | HK 1 |

#### 按①可查阅行动辅助及特别膳食种类

| 管理物  | 寺殊膳食/    | 行动协助          |             |       |        |               |        |               |                                           |
|------|----------|---------------|-------------|-------|--------|---------------|--------|---------------|-------------------------------------------|
| 对于有特 | 寺殊要求或特殊教 | 鄂助的乘客,请参阅下面的选 | 项。          |       | ¥      |               | •      |               | La la la la la la la la la la la la la la |
|      | 称谓       | 雉             | 名字和中间名      | 轮椅    | •      | CX488         | •      | CX463         | 0                                         |
| 1    | MISS     | TEST          | CHILD ONE 5 | -     | $\sim$ | Standard meal | $\sim$ | CHML          | $\sim$                                    |
| 2    | MR       | TEST          | FATHER ONE  | •     | $\sim$ | Standard meal | $\sim$ | SPML          | $\sim$                                    |
| 3    | MRS      | TEST          | MOTHER      | WCHR  | $\sim$ | Standard meal | $\sim$ | Standard meal | $\sim$                                    |
| -    | -        | TEST          | BABYTWO     |       |        | -             | $\sim$ | -             | $\sim$                                    |
|      |          |               |             |       |        | [             | 取消     |               | 提交                                        |
| 1    | 特殊服务/    | 行动协助已成功更      | 新,请在下面找到证   | 羊细信息和 | 状态。    | 6             |        |               |                                           |

| SSR |     | 管理特殊服务/行动协      | 助    |  |
|-----|-----|-----------------|------|--|
| 乘客  |     | 膨               | 状态   |  |
| P3  | S1  | BBML CX         | HK 1 |  |
| P1  | ALL | CHLD CX/01JAN20 | НК 1 |  |
| P1  | S1  | CHML CX         | HK 1 |  |

### 4.2 取消管理特殊服务/行动协助

- 1. 把鼠标移到 票价及服务申请, 点选 检索预订
- 2. 按检索 NDC 预订机位 / 电子机票
- 3. 填写所有必填栏目 (姓氏,名字, RLOC),按检索
- 4. 按管理特殊服务/行动协助
- 页面会弹出视窗以便管理特殊服务/行动协助,点下拉菜单以取消行动辅助 5. 及特殊膳食要求
- 6. i) 取消行动辅助:选择"-" ii) 取消特殊膳食要求:选择 "Standard Meal" (婴儿乘客请选 "-")
- 7. 按提交

8. 提交完成后系统会提示信息。请核查提交请求的 SSR状态是否已被确认。

|                                     | THAY PACIFIC            | Cathay Agents | i                              |                         |                |
|-------------------------------------|-------------------------|---------------|--------------------------------|-------------------------|----------------|
| 亲                                   | 斤闻                      | 票价及服务申请       |                                | 在线团队管理                  | 程序及规定          |
| <b>票价</b><br>最新更新票<br>当前票价<br>已存档票价 | fî                      |               | <b>服务申请</b><br>新服务请求<br>服务请求总结 |                         | 检索预订<br>检索预订 1 |
| <sub>裏宇一家票</sub><br>检索预订            | 价                       |               |                                |                         |                |
| 检索个人乘客的预订机<br>检索 GDS 预订机位           | 位信息<br>检索 NDC 预订机位 / 电- | 子机票 2         |                                |                         |                |
| 姓氏<br>CHAN                          |                         | 名字<br>SIUMING |                                | RLOC / 电子机源号码<br>ABC123 | <b>3</b><br>检索 |

| SSR |     |                              | 4 管理特殊服务/行动协助 |
|-----|-----|------------------------------|---------------|
| 乘音  | 航段  | 服务                           | 状态            |
| P1  | ALL | CHLD CX/01JAN20              | HK 1          |
| P3  | S1  | INFT CX/TEST/BABYTWO 01JUN23 | HK1           |
| P3  | S2  | INFT CX/TEST/BABYTWO 01JUN23 | HK 1          |

| 管理物  | 寺殊膳食/   | 行动协助        |               |        |        |               |        |               |        |
|------|---------|-------------|---------------|--------|--------|---------------|--------|---------------|--------|
| 对于有特 | 持殊要求或特殊 | 帮助的乘客,请参阅下词 | 面的选项。         |        |        |               |        |               |        |
| #    | 称谓      | 姓           | 名字和中间名        | 轮椅     | •      | CX488         | •      | CX463         | 0      |
| 1    | MISS    | TEST        | CHILD ONE     | 6      | ~ (    | Standard meal | $\sim$ | Standard meal | $\sim$ |
| 2    | MR      | TEST        | FATHER ONE    | -      | $\sim$ | Standard meal | $\sim$ | Standard meal | $\sim$ |
| 3    | MRS     | TEST        | MOTHER        | -      | $\sim$ | Standard meal | $\sim$ | Standard meal | $\sim$ |
| -    | -       | TEST        | BABYTWO       |        |        | -             | $\sim$ |               | $\sim$ |
| ~    | 特殊服务    | /行动协助已成功    | 〕更新,请在下面找     | 到详细信息和 | 叩状态。   | 8             | 取消     | <u>#</u>      | ¢      |
| SSR  | a.      |             |               |        | 옘      | 理特殊服务/行动      | 协助     |               |        |
| 乘急   | ş       | 航段          | 膨             |        |        | 状态            |        |               |        |
| P3   |         | S1          | BBML CX       |        |        | HK 1          |        |               |        |
| P1   |         | ALL         | CHLD CX/01JAN | 20     |        | НК 1          |        |               |        |
| P1   |         | S1          | CHML CX       |        |        | HK 1          |        |               |        |

4.3 管理特殊服务/行动协助 - 注意事项

- 1. 请于航班预计出发时间前最少 24 小时提出特殊膳食要求
- 2. 婴儿乘客不设行动辅助申请
- 3. 如需要,可按"<"移左及">"移右以查看更多航班资料

| 管理特殊膳食/行动协助 航班到 |                           |      | 航班预计   | 航班预计出发时间 24 小时内将无法提出特殊膳食要求。 |              |            |               |        |               |        |   |            |        |               |        |               |        |
|-----------------|---------------------------|------|--------|-----------------------------|--------------|------------|---------------|--------|---------------|--------|---|------------|--------|---------------|--------|---------------|--------|
| 对于有             | 对于有特殊要求或特殊帮助的乘客,请参阅下面的选项。 |      |        |                             |              |            |               |        |               |        |   |            |        |               |        |               |        |
| #               | 称谓                        | 姓    | 名字和中间名 | 轮椅                          | CX391        |            | CX255         | •      | CX250         | • 🕥    | 8 | CX250      | 0      | CX717         | 0      | CX658         | ۰      |
| 1               | MR                        | AAA  | ADULT  | -                           | V 🚺 Standard | i meal 🗸 🗸 | Standard meal | $\sim$ | Standard meal | $\sim$ |   | Standard n | eal 🗸  | Standard meal | $\sim$ | Standard meal | $\sim$ |
| -               | -                         | AAAA | BABY   | <b>0</b> []]]               | 55i e -      | $\sim$     | -             | $\sim$ | -             | $\sim$ |   | -          | $\sim$ | -             | $\sim$ | -             | $\sim$ |
| 2               | MSTR                      | BBBB | CHILD  | -                           | ✓ Standar    | i meal 🗸 🗸 | Standard meal | $\sim$ | Standard meal | $\sim$ |   | Standard n | eal 🗸  | Standard meal | $\sim$ | Standard meal | $\sim$ |
|                 |                           |      |        |                             |              |            |               |        |               |        |   |            |        |               |        |               |        |
|                 |                           |      |        |                             |              |            |               | 取消     | Ϊ.            | 提交     |   |            |        |               |        |               |        |

常见问题

### 为何我不能检索客人的电子机票记录?

| 检索预订        | 信息                 |                       |    |
|-------------|--------------------|-----------------------|----|
| 检索 GDS 预订机位 | 检索 NDC 预订机位 / 电子机票 |                       |    |
|             |                    |                       |    |
| 1 找不到记录 请检查 | <b>非重试。</b>        |                       |    |
|             |                    |                       |    |
| 姓氏<br>L     | 名字<br>YIXUAN       | RLOC / 电子机票号码<br>6XU( | 检索 |

您无法检索电子机票的原因可能有以下几种:

● \* 姓氏 或 名字无效

常见问题

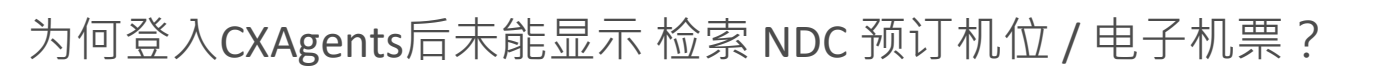

| 检索 GDS 预订机位 |                      |      |
|-------------|----------------------|------|
| 姓氏          | 名字                   | RLOC |
| 请选择 GDS ~   | 机票预订中心 ID 或 GDS rloc | 检索   |

### 请联络国泰客户经理以请求授予权限

常见问题

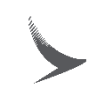

为何我未能继续检索电子机票,页面显示「您已达到开启 5 个 PNR 的上限。请关闭开启的 PNR,然后再试一次。」?

| 检索预订                         |                   |          |                     |      |                  |         |              |   |
|------------------------------|-------------------|----------|---------------------|------|------------------|---------|--------------|---|
| 检索 GDS 预订机位 检索 NDC 预订机位 / 电子 | 子机票               |          |                     |      |                  |         |              |   |
| ① 你已达到PNR搜寻上限,请按关闭全部搜索或      | 其他非必要的预订机位 / 电子机票 | 记录,以便继续相 | <b>一 一 一</b><br>佥索。 |      |                  |         |              |   |
|                              | 名字                |          |                     | 冯    | ŧ                | 金索      |              |   |
|                              |                   |          |                     |      |                  |         |              |   |
| ε 160-23                     | 6( 160            | -23      | 160-2:              |      |                  |         | X 关闭全部搜索     | • |
| 电子机票记录                       |                   |          |                     |      | 上次检索17:20 30 Nov | ○ 刷新 🔳  | 打印 🗙 关闭      |   |
| 客票或凭证号                       | 旅客价格计算类型代码        | RLOC     | 出发/目的地              | 出票地点 | 代理人数字代码          | 出票日期    | 运价计算价<br>格代码 |   |
| 16C LI/HA                    | IISS ADT          | 6C       | CGOHKG              | SHA  | 080              | 29Nov23 | 0            |   |

### 你已达到PNR搜寻上限,请按关闭全部搜索或其他非必要的预订机位/电子机票记录,以便继续检索

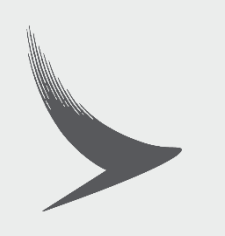